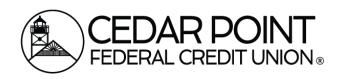

#### **Card Swap**

Page 1

CardSwap is a single spot where you can update your card on file wherever you pay. You can enroll your Cedar Point Federal Credit Union credit or debit card in CardSwap within Online Banking or the mobile app to easily update your recurring charges.

## Step 1: Navigate to Card Swap

• Select 'Services' from the main menu, then select the tile for Card Swap. This will open a new window, and you will be taken outside of online banking.

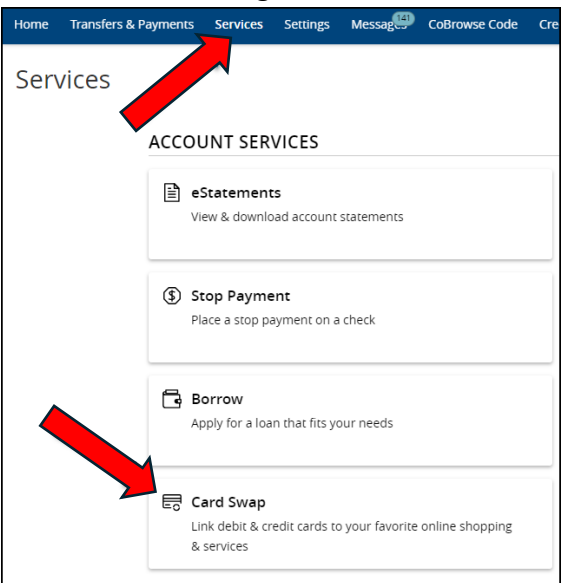

## Step 2: Begin Enrollment

• Select 'Get Started' to begin enrollment.

| A single source to<br>update the card used<br>for your subscription<br>and streaming services,<br>eCommerce merchants,<br>and more.                                |  |
|----------------------------------------------------------------------------------------------------|--|
| To begin, simply head to the next page,<br>select or search for the companies that you<br>would like to update your card with, and<br>login to link your accounts. |  |
| Get Started                                                                                                    |  |

(Continued on the next page)

Cedar Point Federal Credit Union 22745 Maple Road Lexington Park, MD 20653 (301) 863-7071 | cpfcu@cpfcu.com

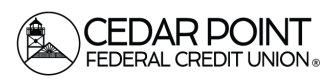

Page 2

#### **Card Swap**

## Step 3: Select Accounts to Add a Card

 Scroll through the list of available companies and select the ones you'd like to switch to your Cedar Point debit or credit card. Then click "Next" in the lower right corner.

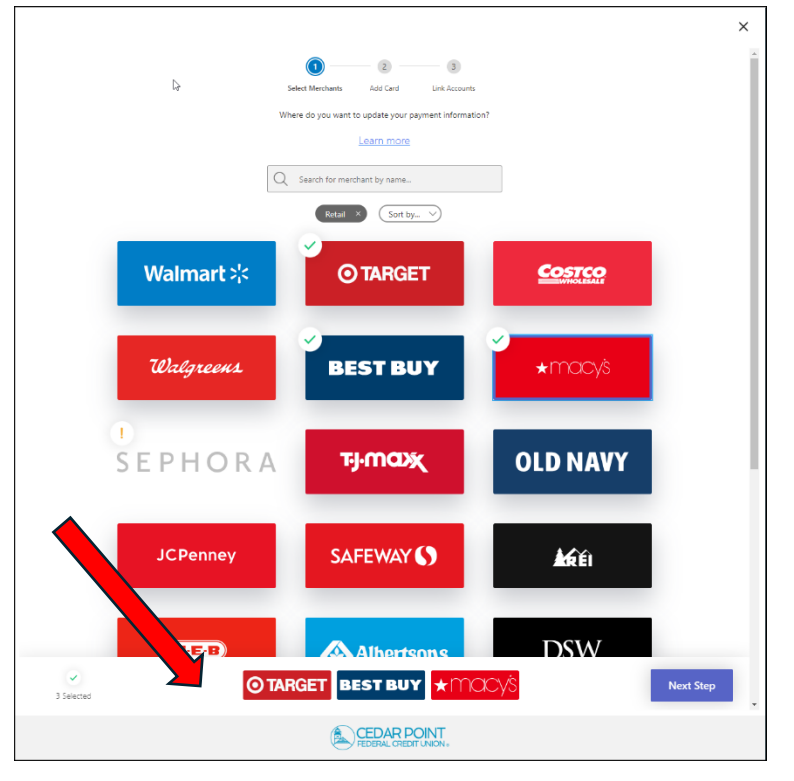

# Step 4: Link Accounts to the New Card

• Enter your Cedar Point Federal Credit Union debit or credit card information you'd like to use and click "Add Card."

| -                                  |                                                                 |                          |  |
|------------------------------------|-----------------------------------------------------------------|--------------------------|--|
| 1 —                                | _ 2 (                                                           | 3                        |  |
| Select Merchants                   | Add Card Link A                                                 | counts                   |  |
| Add the card that you<br>We accept | would like to update your pay<br>all major credit and debit car | vment info with.<br>vds. |  |
| Card Number                        | Exp Date                                                        | CVV                      |  |
| Card Number                        | Hide MM/YY                                                      | cvv 🧿                    |  |
| Name on Card                       | Zip Code                                                        |                          |  |
| q2useruux q2useruux                | 78758                                                           |                          |  |
| Go back                            |                                                                 | Add Card                 |  |

(Continued on the next page)

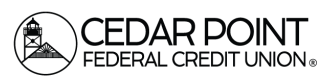

Page 3

#### **Card Swap**

## Step 5: Log in to Accounts for Selected Companies

- Complete the login fields for each company you selected as instructed. Click the "Link Account" button for each company.
- When you're done, click "Verify." Once you're done, CardSwap will replace the card on file with your selected online merchant to your CPFCU debit or credit card.

|                                                             | Log in to verify your Amazon account                                                | nt.                                                              |
|-------------------------------------------------------------|-------------------------------------------------------------------------------------|------------------------------------------------------------------|
|                                                             | amazon.com                                                                          | Spotify                                                          |
| Email                                                       |                                                                                     |                                                                  |
| emailaddress@exa                                            | nple.com                                                                            |                                                                  |
| Password                                                    |                                                                                     |                                                                  |
| Password                                                    |                                                                                     | Hide                                                             |
| Notice: For an additional la<br>your account. Please be rea | yer of security, this company requires m<br>dy to complete the authentication steps | ulti-factor authentication to link<br>required for your account. |
| Forgot username /                                           | password?                                                                           |                                                                  |
| Select a payment method                                     |                                                                                     | $\sim$                                                           |
| Back to accounts                                            | Skip this merchant                                                                  | Link Account                                                     |
|                                                             |                                                                                     |                                                                  |